## Karta pracy

## Temat 1.4. Demokratyczne wybory. O tworzeniu wykresów

Przeprowadź w klasie głosowanie w kwestii zaproponowanej przez nauczyciela. Wyniki głosowania wprowadź do arkusza kalkulacyjnego. Przedstaw je również na wykresach: kolumnowym i kołowym. Zapisz arkusz w Teczce ucznia pod nazwą wykresy.

| Przygotowanie danych           |                                                                                                    |
|--------------------------------|----------------------------------------------------------------------------------------------------|
| 1.                             | Tabela będzie składała się z trzech kolumn. W pierwszym wierszu wpisz nagłówki<br>kolumn.                                                                                                    |
| 2.                             | W kolumnie A wprowadź numery opcji, na które można było głosować.                                                                                                    |
| 3.                             | W kolumnie B wypisz wszystkie opcje, na które można było głosować.                                                                                                    |
| 4.                             | W kolumnie C obok każdej opcji wpisz liczbę oddanych głosów.                                                                                                    |
| Wstawianie wykresu kolumnowego |                                                                                                    |
| 1.                             | Zaznacz dane w kolumnach B i C.                                                                                                    |
| 2.                             | Wciśnij klawisz <b>F11</b> . Po wstawieniu wykresu na wstążce pojawią się dwie nowe<br>karty: <b>Projektowanie</b> i <b>Formatowanie</b> .                                                                                                    |
| 3.                             | Kliknij prawym przyciskiem myszy w tekst "Tytuł wykresu" i z menu podręcznego<br>wybierz <b>Edytuj tekst</b> . Wpisz tytuł pasujący do wykresu. Kliknij prawym przyciskiem<br>myszy w tytuł wykresu i z menu podręcznego wybierz opcję <b>Czcionka</b> . W otwartym<br>oknie zmień krój, wielkość i kolor czcionki. Zatwierdź zmiany przyciskiem <b>OK</b> . |
| 4.                             | Kliknij lewym przyciskiem myszy w dowolną kolumnę wykresu i na karcie<br>Formatowanie zmień kolor wszystkich kolumn, wybierając Wypełnienie kształtu,<br>oraz kolor, grubość i styl obramowania, wybierając Kontury kształtu.                                                                                                    |
| 5.                             | Kliknij prawym przyciskiem myszy w pionową oś znajdującą się po lewej stronie<br>wykresu i z menu podręcznego wybierz <b>Formatuj oś</b> . W otwartym polu możesz<br>zmienić minimalną i maksymalną wartość wyświetlaną na osi oraz jednostki<br>odstępu między kolejnymi wartościami wyświetlanymi na osi.                                                  |
| Wstawianie wykresu kołowego    |                                                                                                    |
| 1.                             | Zaznacz dane w kolumnach B i C.                                                                                                    |
| 2.                             | Na wstążce, na karcie <b>Wstawianie</b> , w grupie <b>Wykresy</b> kliknij opcję <b>Wykres kołowy</b><br>i z rozwiniętego menu wybierz Kołowy. Wykres zostanie wstawiony do arkusza, a na<br>wstążce pojawią się dwie nowe karty: <b>Projektowanie</b> i <b>Formatowanie</b> .                                                                                |
| 3.                             | Kliknij prawym przyciskiem myszy w tytuł wykresu i z menu podręcznego wybierz<br>opcję <b>Czcionka</b> . W otwartym oknie zmień krój, wielkość i kolor czcionki. Zatwierdź<br>zmiany przyciskiem <b>OK</b> .                                                                                                    |
| 4.                             | Kliknij lewym przyciskiem myszy w dowolną część wykresu, po chwili kliknij<br>ponownie. Na karcie <b>Formatowanie</b> zmień kolor wypełnienia tej części, wybierając<br><b>Wypełnienie kształtu</b> . Aby zmienić kolor, grubość i styl obramowania, wybierz<br><b>Kontury kształtu</b> .                                                                    |